UNIVERSIDADE FEDERAL DE LAVRAS - UFLA PRÓ-REITORIA DE PLANEJAMENTO E GESTÃO - PROPLAG SUPERINTENDÊNCIA DE GESTÃO - SUGEST DIRETORIA DE GESTÃO DE TECNOLOGIA DA INFORMAÇÃO - DGTI COORDENADORIA DE SISTEMAS DE INFORMAÇÃO - CSI

# TUTORIAL MÓDULO DE FREQUÊNCIA: SIGRH (V4.15.8)

## **SUMÁRIO**

| 1 | . MÓ   | DULO DE FREQUÊNCIA                                  | 2 |
|---|--------|-----------------------------------------------------|---|
| 2 | . GE   | RENCIAR PONTO ELETRÔNICO                            | 2 |
|   | 2.1.   | Cadastrar Ausência                                  | 2 |
|   | 2.2.   | Listar/Alterar Ausências                            | 4 |
|   | 2.3.   | Homologar ponto eletrônico                          | 6 |
|   | 2.3.1. | Autorizar horas excedentes                          | 8 |
|   | 2.3.2. | Autorizar horas excedentes de forma automática      | 8 |
|   | 2.3.3. | Autorizar horas excedentes de forma manual          | C |
|   | 2.4.   | Consultar relatórios referentes a ponto eletrônico1 | 1 |
|   | 2.5.   | Estornar homologação de ponto eletrônico12          | 2 |
| 3 | . GE   | RENCIAR FREQUÊNCIA                                  | 2 |
|   | 3.1.   | Homologar relatório de frequência12                 | 2 |
|   | 3.2.   | Estornar homologação de freqüência1                 | 3 |
|   | 3.3.   | Relatórios de frequência                            | 4 |

## 1. MÓDULO DE FREQUÊNCIA

O módulo do Sistema Integrado de Gestão de Recursos Humanos (SIGRH) que tem por objetivo permitir o gerenciamento das informações relacionadas ao controle da frequência e da escala de trabalho dos servidores ativos da Instituição. Através deste módulo é possível efetuar o cadastro das escalas dos servidores e emitir relatórios de frequência e ponto eletrônico. Atualmente no módulo de frequência da UFLA não se configura escala para os servidores, mas, em breve esta funcionalidade estará habilitada para os chefes de unidades da UFLA.

O objetivo deste texto é apresentar orientações e esclarecimentos sobre alguns procedimentos relacionados ao ponto eletrônico, como a **Gerência de Ponto Eletrônico** e a **Gerência dos Relatórios de Frequência**.

## 2. GERENCIAR PONTO ELETRÔNICO

O ponto eletrônico se refere ao registro diário de ponto eletrônico dos servidores, onde também podem ser cadastradas ocorrências que justifiquem ausências de registro de ponto eletrônico. A Gestão de ponto eletrônico pode ser feita pelos gestores de ponto e chefia de unidade, sendo que a chefia pode fazer tudo que o gestor pode fazer.

## 2.1. Cadastrar Ausência

As ausências se referem às justificativas que levaram um servidor a não ter o ponto registrado corretamente em um determinado dia,ou, em um período específico. As ocorrências do tipo débito não alteram o espelho de ponto e só afetarão o banco de horas depois que ponto eletrônico mensal for homologado.

# CAMINHO: % HEFIA DE UNIDADE > HOMOLOGAÇÃO DE PONTO ELETRÔNICO > AUSÊNCIAS > CADASTRAR AUSÊNCIA+

| UFLA - SIGRH - Sistema Inf                     | tegrado de Gestão de Recursos Humanos               |      |                                  | Tempo de        | Sessão: 01:24 SAIR      |
|------------------------------------------------|-----------------------------------------------------|------|----------------------------------|-----------------|-------------------------|
| FERNANDO ELIAS DE OLIVEIRA                     |                                                     |      | 🎯 Módulos                        | 🍏 Caixa Postal  | 📲 Menu Servidor         |
| COORD DE SISTEMAS DE INFORMACAC                | D/DGTI (12.34.03.02.05)                             |      | 🦽 Logar Como                     | 😤 Alterar senha | 🥝 Ajuda                 |
| 📓 Avaliação   📓 Capacitação                    | 🗟 Chefia de Unidade   🔍 Consultas   💡 Escritório    | de I | Ideias   🍪 Férias   ଌ Serviços   | 🗟 Solicitações  |                         |
| PORTAL DO SERVIDOR > ESP                       | Bancas da Minha Unidade                             | •    |                                  |                 |                         |
|                                                | Homologação de Frequência                           |      |                                  |                 |                         |
| PONTO DIÁRIO DO SERVIDOR                       | Homologação de Ponto Eletrônico                     | •    | Ausências                        | •               | Cadastrar Ausência      |
| <ul> <li>Será permitido autorizar a</li> </ul> | Levantamento de Necessidades de Capacitação         |      | Autorizar Horas Excedentes       |                 | Listar/Alterar Ausência |
| • Sera permitido adonzar (                     | Remoção                                             | •    | Download da Aplicação do Ponto   |                 |                         |
| _                                              |                                                     |      | Homologar Ponto Eletrônico       |                 |                         |
| Horários de trabalho nas respectiv             | vas unidades:                                       |      | Homologar Solicitações de Períod | lo de Recesso   |                         |
| • Não foi encontrada uma loc                   | calização vigente neste período para este servidor. |      | Ocorrências da Unidade           | ,               |                         |
|                                                |                                                     |      | Relatórios                       |                 |                         |

Figura 1: Caminho cadastro ausência de registro de ponto

| COMPENSAÇÃO RECESSO<br>SERVIDOR ESTUDANTE | (Abono) Al ENCAD: Ocorrencia para o servidor que tiver norario especial concedido por meio de portaria da<br>PRGDP e que tenha seu controle de frequência realizado mediante folha de ponto. Nos casos em que NÃO é<br>possível registrar a frequência por meio do ponto eletrônico, faz-se necessário o registro das horas referentes ao<br>recesso para comemoração das festas de fim de ano também na folha de ponto e que devem ser cadastradas,<br>EXCLUSIVAMENTE, no período de recesso escolhido pelo servidor. | ٩ |
|-------------------------------------------|----------------------------------------------------------------------------------------------------|---|
| CONSULTA<br>MÉDICA/ODONTOLÓGICA           | (Abono)                                                                                                    | ٩ |
| DISPENSA POR SERVIÇO<br>ELEITORAL         | (Abono) (LEI № 9.504/97, ART. 98) Os eleitores nomeados para compor as Mesas Receptoras ou Juntas<br>Eleitorais e os requisitados para auxiliar seus trabalhos serão dispensados do serviço, mediante declaração<br>expedida pela Justiça Eleitoral, sem prejuízo do salário, vencimento ou qualquer outra vantagem, pelo dobro dos<br>dias de convocação.                                                                                                    | ٩ |
| ESQUECIMENTO/ERRO DE<br>MARCAÇÃO DO PONTO | (Abono) Registro de entrada/saída em aberto.                                                                                                    | ٢ |

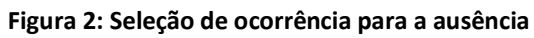

| PORTAL DO     | SERVIDOR > CADASTRO DE A         | USENCIA          |                             |               |                                         |  |
|---------------|----------------------------------|------------------|-----------------------------|---------------|-----------------------------------------|--|
| A partir dest | a opção será permitido cadastra  | r ausências para | a os servidores             |               |                                         |  |
| (             | 👆 : Visualizar Detalhes do Ponto | do Servidor 🛛 🍦  | : Exibir Espelho de Ponto d | do Servidor   | 📟: Ocultar Espelho de Ponto do Servidor |  |
|               |                                  |                  | DADOS DA AUSÊNCIA           |               |                                         |  |
|               | Origem: SIGRH                    |                  |                             |               |                                         |  |
|               | Servidor: * FERNA                | NDO ELIAS DE     | OLIVEIRA                    |               |                                         |  |
|               | Nome Completo: FERNA             | NDO ELIAS DE (   | DLIVEIRA                    | ۹,            |                                         |  |
|               | Matrícula SIAPE                  |                  |                             |               |                                         |  |
|               | Matrícula Interna: 100000        | 02197            |                             |               |                                         |  |
|               | Cargo: ANALIS                    | TA DE TECNOL     | OGIA DA INFORMACAO          | )             |                                         |  |
|               | Tipo da Ausência: * CONSI        | JLTA MEDICA/O    | DONTOLÓGICA                 |               | <b>•</b>                                |  |
|               | Data de Início: * 16/03/2        | 201              |                             |               | Data de Término: 16/03/2015             |  |
| (             | Quantidade de Horas: * 01:03     | ?                |                             |               |                                         |  |
|               | Processo:                        |                  |                             |               |                                         |  |
|               | Capacitação: * 🔘 Sin             | n 🍳 Não          |                             |               |                                         |  |
|               | Homologa: * Sim                  |                  |                             |               |                                         |  |
|               | Observação:                      |                  |                             |               |                                         |  |
|               |                                  |                  |                             |               |                                         |  |
|               |                                  |                  |                             |               |                                         |  |
|               | Quan                             | tidade máxima d  | e caracteres: 4000          | Quantidade    | de caracteres digitados: 0              |  |
| DOCUMENT      | O LEGAL                          |                  |                             |               |                                         |  |
|               |                                  |                  |                             |               |                                         |  |
| Anexe aqui    | os documentos comprobatórios     | do afastamento,  | , tais como: atestados, ata | is, convites, | folders de eventos, etc.                |  |
| Tipo: *       | ATESTADO DE CONSULT              |                  |                             |               |                                         |  |
| Data: *       | 23/03/201                        |                  |                             |               | Número: 487                             |  |
| A             | Colorino and Nachura a           |                  | 4                           |               |                                         |  |
| Arquivo:      | Selecional arquivo               | quivo selecionad | 10.                         |               |                                         |  |
|               |                                  |                  |                             |               |                                         |  |
|               |                                  |                  |                             |               |                                         |  |
| Ohannañan     |                                  |                  |                             |               |                                         |  |
| Observações:  |                                  |                  |                             |               |                                         |  |
|               |                                  |                  |                             |               |                                         |  |
|               | Quantidade máxima de c           | aracteres: 4000  | Quantidad                   | de de caract  | eres digitados: 0                       |  |
|               |                                  |                  | Incluir Documento           |               |                                         |  |
|               |                                  |                  |                             |               |                                         |  |
| REGISTROS     | DE PONTO DO SERVIDOR 🔶           |                  |                             |               |                                         |  |
| ACGISTRUS     | CET ONTO DO DERTIDOR             |                  |                             |               |                                         |  |
|               |                                  | Cad              | astrar << Voltar Ca         | ncelar        |                                         |  |

Figura 3: Tela de Cadastro de ausência

É possível informar como as ocorrências devem se comportar no controle de ponto eletrônico, diante disso, os comportamentos possíveis para as ocorrências são:

## > Ocorrências do tipo Abono de Horas:

- abonam (justificam) o tempo em que o servidor não registrou o ponto até o limite da sua carga horária diária (p. ex.: 4, 6 ou 8 horas, etc);
- são contabilizadas apenas em dias úteis e, portanto, não geram horas excedentes nos sábados, domingos, feriados e pontos facultativos.

## > Ocorrências do tipo Crédito de Horas:

- o acrescentam tempo (horas, minutos) na frequência do servidor;
- o podem ultrapassar a carga horária máxima (ex: 8, 6 ou 4 horas, etc) do dia;
- as horas lançadas neste tipo de ocorrência são calculadas inclusive nos sábados, domingos, feriados e pontos facultativos.

## > Ocorrências do tipo Débito Compensável:

o referem-se ao tempo (horas, minutos) que poderá ser compensado pelo servidor.

## > Ocorrências do tipo Débito Não Compensável:

 o servidor não pode compensar este débito e, consequentemente, perderá a remuneração equivalente.

## 2.2. Listar/Alterar Ausências

CAMINHO: % HEFIA DE UNIDADE > HOMOLOGAÇÃO DE PONTO ELETRÔNICO > AUSÊNCIAS > LISTAR/ALTERAR AUSÊNCIAS+

| Caixa Postal Caixa Postal Caixa |  |  |  |  |  |
|----------------------------------------------------------------------------------------------------|--|--|--|--|--|
| Alterar senha 🛛 🕢 Ajuda                                                                                                    |  |  |  |  |  |
| Solicitações                                                                                                    |  |  |  |  |  |
|                                                                                                    |  |  |  |  |  |
|                                                                                                    |  |  |  |  |  |
|                                                                                                    |  |  |  |  |  |
|                                                                                                    |  |  |  |  |  |
|                                                                                                    |  |  |  |  |  |
|                                                                                                    |  |  |  |  |  |
|                                                                                                    |  |  |  |  |  |
|                                                                                                    |  |  |  |  |  |
|                                                                                                    |  |  |  |  |  |
| Cadastrar Ausência                                                                                                    |  |  |  |  |  |
| Listar/Alterar Ausê                                                                                                    |  |  |  |  |  |
| iquipe                                                                                                    |  |  |  |  |  |
| métrico                                                                                                    |  |  |  |  |  |
|                                                                                                    |  |  |  |  |  |
| Homologar Solicitações de Período de Recesso                                                                                                    |  |  |  |  |  |
| •                                                                                                    |  |  |  |  |  |
|                                                                                                    |  |  |  |  |  |
| le                                                                                                    |  |  |  |  |  |

Figura 4: Caminho para consultar/alterar ausências de registro de ponto

|                               |                                                                                          | CONSULTA                                                                             | DE AUSÊNCIAS                                                          |                                              |                                               |                                              |  |  |  |  |  |
|-------------------------------|------------------------------------------------------------------------------------------|--------------------------------------------------------------------------------------|-----------------------------------------------------------------------|----------------------------------------------|-----------------------------------------------|----------------------------------------------|--|--|--|--|--|
|                               | Servidor:                                                                                | FERNANDO EL                                                                          | IAS DE OLIVEIR                                                        | A                                            |                                               |                                              |  |  |  |  |  |
|                               | Vínculo de Ocorrência:                                                                   | SELECION                                                                             | SELECIONE                                                             |                                              |                                               |                                              |  |  |  |  |  |
|                               | Unidade de Lotação:                                                                      | SELECION                                                                             | = 💌                                                                   |                                              |                                               |                                              |  |  |  |  |  |
|                               | Considerar Unidades Vin                                                                  | culadas à Unidade de                                                                 | ≥ Lotação                                                             |                                              |                                               |                                              |  |  |  |  |  |
|                               | Unidade do Exercício: SELECIONE 💌                                                        |                                                                                      |                                                                       |                                              |                                               |                                              |  |  |  |  |  |
|                               | Considerar Unidades Vinculadas à Unidade de Exercício                                    |                                                                                      |                                                                       |                                              |                                               |                                              |  |  |  |  |  |
|                               | Ocorrência:                                                                              | SELECIONE                                                                            | e                                                                     |                                              |                                               | -                                            |  |  |  |  |  |
|                               | Classificação: SELECIONE 🖵                                                               |                                                                                      |                                                                       |                                              |                                               |                                              |  |  |  |  |  |
|                               | Forma de Lançamento:                                                                     | SELECIONE                                                                            |                                                                       | Ţ                                            |                                               |                                              |  |  |  |  |  |
|                               | Data de Início:                                                                          |                                                                                      | -                                                                     |                                              |                                               |                                              |  |  |  |  |  |
|                               | Data de Término:                                                                         |                                                                                      | -                                                                     |                                              |                                               |                                              |  |  |  |  |  |
|                               |                                                                                          |                                                                                      |                                                                       |                                              |                                               |                                              |  |  |  |  |  |
|                               |                                                                                          |                                                                                      |                                                                       |                                              |                                               |                                              |  |  |  |  |  |
|                               | Ordenar por servidor<br>Exibir em formato de Impre                                       | issão                                                                                |                                                                       |                                              |                                               |                                              |  |  |  |  |  |
|                               | Ordenar por servidor<br>Exibir em formato de Impre                                       | essão<br>Buscar                                                                      | Cancelar                                                              |                                              |                                               |                                              |  |  |  |  |  |
|                               | Ordenar por servidor<br>Exibir em formato de Impre                                       | Buscar                                                                               | Cancelar                                                              | over Ausênc                                  | ia 📀: Cancelar                                | Ausência                                     |  |  |  |  |  |
|                               | Ordenar por servidor<br>Exibir em formato de Impre<br>U Visualizar Ausência              | Buscar<br>': Alterar dados da Ai<br>TA DE AUSÊNCIAS EN                               | Cancelar<br>usência 💽: Rem<br>contradas (10 F                         | iover Ausênci<br>Registro <u>s</u> )         | ia 📀: Cancelar                                | Ausência                                     |  |  |  |  |  |
| crição                        | Ordenar por servidor<br>Exibir em formato de Impre<br>Visualizar Ausência<br>Lts<br>Dias | Buscar<br>Buscar<br>Alterar dados da A<br>TA DE AUSÉNCIAS EN<br>Início               | Cancelar<br>usência 🞯: Rem<br>ICONTRADAS (10 F<br>Término             | over Ausênc<br>Registros)<br>Origem          | ia 👌: Cancelar<br>Status                      | Ausência<br>Vínculo de<br>Ocorrência         |  |  |  |  |  |
| crição<br>.TA NÃO JUSTIFICADA | Ordenar por servidor<br>Exibir em formato de Impre<br>Visualizar Ausência<br>Lts<br>Dias | Essão<br>Buscar<br>Alterar dados da Ar<br>TA DE AUSÊNCIAS EN<br>Início<br>09/03/2015 | Cancelar<br>usência : Rem<br>CONTRADAS (10 F<br>Término<br>09/03/2015 | over Ausênc<br>Registros)<br>Origem<br>SIGRH | ia <b>Q: Cancelar</b><br>Status<br>Homologada | Ausência<br>Vínculo de<br>Ocorrência<br>UFLA |  |  |  |  |  |

## Figura 5: Filtro para busca de ausências cadastradas

| PORTAL DO SERVIDOR > CADASTRO DE AUSÊNCIA                                  |                           |                  |                      |                      |  |  |  |  |  |  |
|----------------------------------------------------------------------------|---------------------------|------------------|----------------------|----------------------|--|--|--|--|--|--|
| A partir desta opção será permitido cadastrar ausências para os servidores |                           |                  |                      |                      |  |  |  |  |  |  |
| 🔍 : Visualizar Detalhes do Ponto do Servidor 🛛 🍦                           | Exibir Espelho de Ponto d | do Servidor 🛛 🗕  | •: Ocultar Espelho d | de Ponto do Servidor |  |  |  |  |  |  |
|                                                                            | DADOS DA AUSÊNCIA         |                  |                      |                      |  |  |  |  |  |  |
| Origem: SIGRH                                                              |                           |                  |                      |                      |  |  |  |  |  |  |
| Servidor: FERNANDO ELIAS DE O                                              | LIVEIRA                   | ۹,               |                      |                      |  |  |  |  |  |  |
| Matrícula SIAPE:                                                           |                           |                  |                      |                      |  |  |  |  |  |  |
| Matrícula Interna: 1000002197                                              |                           |                  |                      |                      |  |  |  |  |  |  |
| Cargo: ANALISTA DE TECNOL                                                  | OGIA DA INFORMACAO        |                  |                      |                      |  |  |  |  |  |  |
| Tipo da Ausência: 🖢 FALTA NÃO JUSTIFIC/                                    | ADA                       |                  | -                    |                      |  |  |  |  |  |  |
| Data de Início: * 09/03/201                                                |                           |                  | Data de Térmi        | ino: 09/03/2015      |  |  |  |  |  |  |
| Quantidade de Horas: * 01:15 📝                                             |                           |                  |                      |                      |  |  |  |  |  |  |
| Processo:                                                                  |                           |                  |                      |                      |  |  |  |  |  |  |
| Capacitação: * 🦳 🤤 📖                                                       |                           |                  |                      |                      |  |  |  |  |  |  |
|                                                                            |                           |                  |                      |                      |  |  |  |  |  |  |
| Homologa: V Sim                                                            |                           |                  |                      |                      |  |  |  |  |  |  |
| Observação:                                                                |                           |                  |                      |                      |  |  |  |  |  |  |
|                                                                            |                           |                  |                      |                      |  |  |  |  |  |  |
| Quantidade máxima de                                                       | caracteres: 4000          | Quantidade de    | caracteres digitado  | os: 0                |  |  |  |  |  |  |
| DOCUMENTO LEGAL                                                            |                           |                  |                      |                      |  |  |  |  |  |  |
|                                                                            |                           |                  |                      |                      |  |  |  |  |  |  |
| Anexe aqui os documentos comprobatórios do afastamento,                    | tais como: atestados, ata | s, convites, fol | ders de eventos, et  | tc.                  |  |  |  |  |  |  |
|                                                                            |                           |                  |                      |                      |  |  |  |  |  |  |
| Tipo: * SELECIONE                                                          |                           |                  |                      |                      |  |  |  |  |  |  |
| Data: *                                                                    |                           |                  | Número:              |                      |  |  |  |  |  |  |
| Arquivo: Selecionar arquivo Nenhum arquivo selecionad                      | o.                        |                  |                      |                      |  |  |  |  |  |  |
|                                                                            |                           |                  |                      |                      |  |  |  |  |  |  |
|                                                                            |                           |                  |                      |                      |  |  |  |  |  |  |
|                                                                            |                           |                  |                      |                      |  |  |  |  |  |  |
| Observações:                                                               |                           |                  |                      |                      |  |  |  |  |  |  |
|                                                                            |                           |                  |                      |                      |  |  |  |  |  |  |
|                                                                            |                           |                  |                      |                      |  |  |  |  |  |  |
| Quantidade máxima de caracteres: 4000                                      | Quantidad                 | le de caractere  | s digitados: O       |                      |  |  |  |  |  |  |
|                                                                            | Incluir Documento         |                  |                      |                      |  |  |  |  |  |  |
|                                                                            |                           |                  |                      |                      |  |  |  |  |  |  |
|                                                                            | ualizar Anexo 🛛 🞯 : Remo  | over Anexo       |                      |                      |  |  |  |  |  |  |
| DOCUMENTOS ANEXADOS                                                        |                           |                  |                      |                      |  |  |  |  |  |  |
| Item Tipo                                                                  | Arquivo Ni                | úmero            | Data O               | )bservações          |  |  |  |  |  |  |
| 1 ADITIVO DE CONTRATO                                                      |                           | 16               | 5/03/2015            | ভা                   |  |  |  |  |  |  |
| REGISTROS DE PONTO DO SERVIDOR 🏶                                           |                           |                  |                      |                      |  |  |  |  |  |  |
|                                                                            |                           |                  |                      |                      |  |  |  |  |  |  |
|                                                                            | Alterar Cancelar          |                  |                      |                      |  |  |  |  |  |  |

Figura 6: Tela para alterar ausência cadastrada

#### 2.3. Homologar ponto eletrônico

O ponto eletrônico deve ser homologado ao fim de cada mês. Como a UFLA está no período de adaptação, quando existir mais de um mês para ser homologado, o mês mais antigo deve ser homologado primeiro. Se a ordem da homologação não iniciar pelo mês mais antigo, poderá haver erros no cálculo do banco de horas dos servidores.

Para cada mês, o ponto eletrônico deve ser homologado antes da homologação do relatório de freqüência.

CAMINHO: % IGRH > CHEFIA DE UNIDADE > HOMOLOGAÇÃO DE PONTO ELETRÔNICO > HOMOLOGAR PONTO ELETRÔNICO+

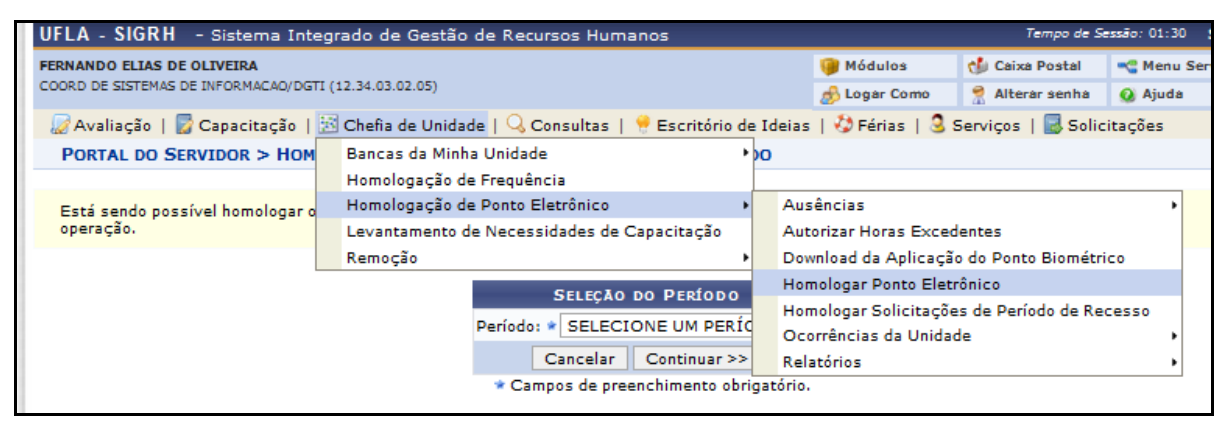

Figura 7: Caminho para homologar ponto eletrônico

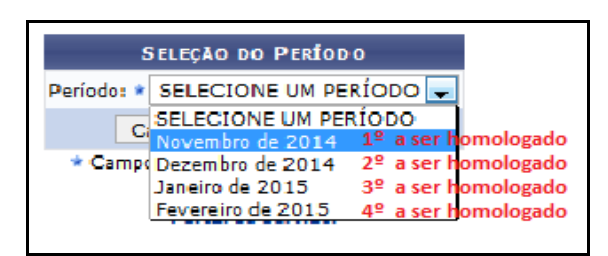

Figura 8: Ordem de seleção de homologação retroativa

Para a homologação do ponto, o gestor deve se atentar com as legendas que se localizam na parte superior das folhas de ponto a serem homologadas.

| PORTAL DO SERVIDOR > HOMOLOGA                                                                                                    | Portal do Servidor > Homologar Ponto Eletrônico - Janeiro de 2015 |                      |                                                                                                    |              |       |  |  |  |  |  |  |  |
|----------------------------------------------------------------------------------------------------|-------------------------------------------------------------------|----------------------|----------------------------------------------------------------------------------------------------|--------------|-------|--|--|--|--|--|--|--|
| PERÍODO PARA HOMOLOGAÇÃO DO PONTO ELETRÔNICO: 16/03/2015 até 25/03/2015<br>Unidade: AUDITORIA INTERNA<br>• A listagem abaixo contém todos os servidores da unidade. |                                                                   |                      |                                                                                                    |              |       |  |  |  |  |  |  |  |
| <ul> <li>✓: Homologação de Ponto Eletrônico já re</li> <li>Siguidar Ausências do Servidor     ▲: Escala de Trabalho não corresponde ac     </li> </ul>              | ealizada<br>o horário informado                                   | Isualizar Detalhes d | <ul> <li>isualizar Detalhes do Ponto do Servidor</li> <li>isualizar Férias do Servidor</li> <li>× Não é possível homologar o ponto do servidor ⑦</li> </ul> |              |       |  |  |  |  |  |  |  |
|                                                                                                    | FOLHA                                                             | S DE PO              | 15                                                                                                    |              |       |  |  |  |  |  |  |  |
| SERVIDORES LOTADOS/LOCALIZADOS                                                                                                    | NA UNIDADE                                                        | -                    |                                                                                                    |              |       |  |  |  |  |  |  |  |
| Todos Nome (Siape)                                                                                                    |                                                                   | Horas Trabalhadas    | Horas Homologadas                                                                                                    | Saldo Mensal |       |  |  |  |  |  |  |  |
| NOME DO SERVIDOR DA UFLA 1                                                                                                    | (446487)                                                          | 37:27                | 37:21                                                                                                    | -02:39       | 🤣 🚱   |  |  |  |  |  |  |  |
| NOME DO SERVIDOR DA UFLA 2                                                                                                    | (1134446)                                                         | 87:50                | 95:50                                                                                                    | 07:50        | a 🎝 🚯 |  |  |  |  |  |  |  |
| OBSERVAÇÕES SOBRE A HOMOLOGAÇÃ                                                                                                    | 0                                                                 |                      |                                                                                                    |              |       |  |  |  |  |  |  |  |
|                                                                                                    |                                                                   |                      |                                                                                                    |              |       |  |  |  |  |  |  |  |
|                                                                                                    |                                                                   |                      |                                                                                                    |              | :     |  |  |  |  |  |  |  |
|                                                                                                    |                                                                   | Homologar Cancelar   |                                                                                                    |              |       |  |  |  |  |  |  |  |

Figura 9: Homologar ponto eletrônico

O espelho de ponto sofreu uma grande alteração na nova versão do SIGRH (V4.15.8), porém, todas as descrições necessárias para o entendimento do espelho de ponto estão no cabeçalho da página.

| POR                             | PORTAL DO SERVIDOR > ESPELHO DE PONTO - FEVEREIRO DE 2015                                                                                                    |                                                     |                          |                       |           |                                                                                                    |            |             |             |                               |                           |  |  |
|---------------------------------|----------------------------------------------------------------------------------------------------|-----------------------------------------------------|--------------------------|-----------------------|-----------|----------------------------------------------------------------------------------------------------|------------|-------------|-------------|-------------------------------|---------------------------|--|--|
| PON<br>Horá                     | <ul> <li>PONTO DIÁRIO DO SERVIDOR: FERNANDO ELIAS DE OLIVEIRA (</li> <li>Será permitido autorizar as horas excedentes do servidor, estas horas excedentes serão contabilizadas para o saldo de horas.</li> <li>Horários de trabalho nas respectivas unidades:</li> <li>COORD DE SISTEMAS DE INFORMACAO/DGTI (12.34.03.02.05): 08:00 às 12:00 / 14:00 às 18:00</li> </ul> |                                                     |                          |                       |           |                                                                                                    |            |             |             |                               |                           |  |  |
| 00: P<br>00: F<br>7: In<br>8: O | endências de P<br>érias<br>Iformações rela<br>bservação regi:                                                                                                    | onto<br>acionadas ao horário<br>strada pelo servido | o de regis<br>r referent | tro do po<br>e ao pon | nto<br>to | <ul> <li>Ocorrência de Crédito de Horas</li> <li>: Ocorrência de Débito de Horas</li> <li>: Ocorrência de Autorização de Compensação de Horas</li> <li>: Ponto com pendências bloqueantes ?</li> </ul> |            |             |             |                               |                           |  |  |
|                                 | HR: Horas                                                                                                    | Registradas<br>Contabilizadas                       |                          | НА                    | : Horas A | Autorizada                                                                                                    | as<br>lac  |             | HE: Horas I | Excedentes                    |                           |  |  |
|                                 | 🌵 : Cadast                                                                                                    | trar Ausência                                       |                          | 0                     | : Autoriz | ar Horas I                                                                                                    | Excedentes |             | 📀 : Horas   | Excedentes Autorizada         | 35                        |  |  |
|                                 |                                                                                                    |                                                     | -                        | ESP                   | ELHO DI   | Е РОМТО                                                                                                    | - FEVEREIR | to de 201   | .5          |                               |                           |  |  |
|                                 |                                                                                                    | Horários                                            |                          |                       |           |                                                                                                    | Но         | ras Trabalh | adas        |                               | - (1.0 0.0                |  |  |
|                                 | Data                                                                                                    | Registrados                                         | HR                       | HC                    | HE        | HA                                                                                                    | нн         | Crédito     | Débito      | Saldo de<br>Horas Autorizadas | Débito Não<br>Compensável |  |  |
|                                 | 01/02/2015                                                                                                    |                                                     |                          |                       |           |                                                                                                    | 00:00      |             |             | 00:00                         |                           |  |  |
| <u>Gi</u>                       | 02/02/2015                                                                                                    | 07:58 - 11:59<br>13:57 - 18:03                      | 08:07                    | 08:07                 | 00:07     | 00:00                                                                                                    | 08:00      |             |             | 00:00                         | 0 4                       |  |  |
|                                 |                                                                                                    | Justificativa:                                      |                          |                       |           |                                                                                                    |            |             |             |                               |                           |  |  |
|                                 | 03/02/2015                                                                                                    | 08:04 - 12:09<br>13:47 - 18:13<br>18:16 - 19:19     | 09:34                    | 09:34                 | 01:34     | 01:34                                                                                                    | 09:34      | 01:34       |             | 01:34                         | 0 🔶                       |  |  |
|                                 |                                                                                                    | Justificativa:                                      |                          |                       |           |                                                                                                    |            |             |             |                               |                           |  |  |
| G                               | 04/02/2015                                                                                                    | 08:00 - 12:39<br>13:47 - 18:21                      | 09:13                    | 09:13                 | 01:13     | 00:00                                                                                                    | 08:00      |             |             | 01:34                         | 0 🕈                       |  |  |
|                                 |                                                                                                    | Justificativa:                                      |                          |                       |           |                                                                                                    |            |             |             |                               |                           |  |  |
| G                               | 05/02/2015                                                                                                    | 13:34 - 18:04                                       | 08:32                    | 08:32                 | 00:32     | 00:00                                                                                                    | 08:00      |             |             | 01:34                         | 0 +                       |  |  |
|                                 |                                                                                                    | 08:03 - 11:55                                       |                          |                       |           |                                                                                                    |            |             |             |                               |                           |  |  |
|                                 | 06/02/2015                                                                                                    | 14:13 - 17:38                                       | 07:17                    | 07:17                 |           |                                                                                                    | 07:17      |             | -00:43      | 00:51                         | •                         |  |  |
|                                 | 07/02/2015                                                                                                    |                                                     |                          |                       |           |                                                                                                    | 00:00      |             |             | 00:51                         |                           |  |  |
|                                 | 08/02/2015                                                                                                    |                                                     |                          |                       |           |                                                                                                    | 00:00      |             |             | 00:51                         |                           |  |  |
| Ø                               | 09/02/2015                                                                                                    | 07:49 - 12:08<br>14:01 - 18:10                      | 08:28                    | 08:28                 | 00:28     | 00:00                                                                                                    | 08:00      |             |             | 00:51                         | 0 💠                       |  |  |
| <u>Ci</u>                       | 10/02/2015                                                                                                    | 07:42 - 12:11<br>14:06 - 18:17                      | 08:40                    | 08:40                 | 00:40     | 00:00                                                                                                    | 08:00      |             |             | 00:51                         | 0 🔶                       |  |  |
|                                 |                                                                                                    | Justificativa:                                      |                          |                       |           |                                                                                                    |            |             |             |                               |                           |  |  |
| <u>Ci</u>                       | 11/02/2015                                                                                                    | 08:05 - 12:20<br>13:49 - 18:17                      | 08:43                    | 08:43                 | 00:43     | 00:00                                                                                                    | 08:00      |             |             | 00:51                         | 0 🔶                       |  |  |
| ogar po                         | nto.isf#                                                                                                    | Justificativa:                                      |                          |                       |           |                                                                                                    |            |             |             |                               |                           |  |  |

Figura 10: Espelho de ponto do servidor

O resumo do espelho de ponto está mais detalhado do que a versão anterior do SIGRH (V4.8.11), agora é possível o servidor saber a quantidades de horas a serem compensadas e que já compensou no mês anterior.

| Resumo das Horas                             | Apuradas no Mês |
|----------------------------------------------|-----------------|
| Carga Horária do Mês:                        | 136:00          |
| Total de Horas Registradas:                  | 140:02          |
| Total de Horas Homologadas:                  | 135:48          |
| Total de Horas Justificadas:                 | 00:00           |
| Saldo Anterior Para Compensação:             | 00:00           |
| Total de Horas Autorizadas Para Compensação: | 02:51           |
| Total de Horas Pendentes de Compensação:     | 00:12           |
| Total de Horas do Mês Anterior Compensadas:  | 00:00           |
| Débito do Mês Anterior Não Compensado:       | 00:00           |
| Débito Não Autorizado a Compensação:         | 00:00           |
| Saldo de Horas No Mês:                       | -00:12          |
| Crédito de horas Acumuladas:                 | 00:00           |
| Crédito em Horas:                            | -00:12          |

Figura 11: Resumo do espelho de ponto

#### 2.3.1. Autorizar horas excedentes

Em relação às horas excedentes, o sistema sempre busca não deixar com que o servidor fique devendo horas (débito) em um mês, diante disso, se o servidor dever horas (conforme a coluna débito) o sistema sempre vai buscar (de forma automática) compensar este débito com um valor excedido em sua carga horária diária, naquele mês.

#### 2.3.2. Autorizar horas excedentes de forma automática

Conforme Figura a seguir, percebe-se que o servidor ficou devendo ‰0:43+minutos na data ‰6/02/2015+, portanto, automaticamente o sistema buscou compensar este valor para o servidor, *no dia 09/02/2015 o servidor teve todas horas excedentes somadas ao valor data ‰0/02/2015+que iria abater este débito*.

|            |                                                 |       | E     | SPELHO | de Ponto - | - Fevere | IRO DE 20   | 15          |                               |                           |     |
|------------|-------------------------------------------------|-------|-------|--------|------------|----------|-------------|-------------|-------------------------------|---------------------------|-----|
|            | Horários                                        |       |       |        |            | H        | loras Traba | lhadas      |                               |                           |     |
| Data       | Registrados                                     | HR    | нс    | HE     | НА         | нн       | Crédito     | Débito      | Saldo de<br>Horas Autorizadas | Débito Não<br>Compensável |     |
| 01/02/2015 |                                                 |       |       |        |            | 00:00    |             |             | 00:00                         |                           | +   |
| 02/02/2015 | 07:58 - 11:59<br>13:57 - 18:03                  | 08:07 | 08:07 | 00:07  | 00:00      | 08:00    |             |             | 00:00                         | Ø                         | ) 💠 |
|            | Justificativa:                                  |       |       |        |            |          |             |             |                               |                           |     |
| 03/02/2015 | 08:04 - 12:09<br>13:47 - 18:13<br>18:16 - 19:19 | 09:34 | 09:34 | 01:34  | 00:00      | 08:00    |             |             | 00:00                         | Ø                         | ) 💠 |
|            | Justificativa:                                  |       |       |        |            |          |             |             |                               |                           |     |
| 04/02/2015 | 08:00 - 12:39<br>13:47 - 18:21                  | 09:13 | 09:13 | 01:13  | 00:00      | 08:00    |             |             | 00:00                         | Ø                         | ) 💠 |
|            | Justificativa:                                  |       |       |        |            |          |             |             |                               |                           |     |
| 05/02/2015 | 08:07 - 12:09<br>13:34 - 18:04                  | 08:32 | 08:32 | 00:32  | 00:00      | 08:00    |             |             | 00:00                         | Ø                         | ) 💠 |
|            | Justificativa:                                  |       |       |        |            |          |             |             |                               |                           |     |
| 06/02/2015 | 08:03 - 11:55<br>14:13 - 17:38                  | 07:17 | 07:17 |        |            | 07:17    |             | -00:43      | -00:43                        |                           |     |
| 07/02/2015 |                                                 |       |       |        |            | 00:00    |             |             | -00:43                        |                           | ÷   |
| 08/02/2015 |                                                 |       |       |        |            | 00:00    |             |             | -00:43                        |                           | +   |
| 09/02/2015 | 07:49 - 12:08<br>14:01 - 18:10                  | 08:28 | 08:28 | 00:28  | 00:28      | 08:28    | 00:28       |             | -00:15                        | 0                         | ) 👍 |
|            | Justificativa:                                  |       |       |        |            |          |             |             |                               |                           |     |
| 10/02/2015 | 07:42 - 12:11<br>14:06 - 18:17                  | 08:40 | 08:40 | 00:40  | 00:15      | 08:15    | 00:15       | 28 + 15 = 4 | <b>43</b> 00:00               | 0                         | ) 💠 |
|            | Justificativa:                                  |       |       |        |            |          |             |             |                               |                           |     |
| 11/02/2015 | 08:05 - 12:20<br>13:49 - 18:17                  | 08:43 | 08:43 | 00:43  | 00:00      | 08:00    |             |             | 00:00                         | $\bigcirc$                | ) 💠 |
|            | Justificativa:                                  |       |       |        |            |          |             |             |                               |                           |     |
| 12/02/2015 | 08:09 - 12:14<br>13:52 - 18:12                  | 08:25 | 08:25 | 00:25  | 00:00      | 08:00    |             |             | 00:00                         | Ø                         | ) 💠 |
|            | Justificativa:                                  |       |       |        |            |          |             |             |                               |                           |     |

Figura 12: Compensar débito de horas com horas excedentes de forma automática

Vale ressaltar que se o servidor ficar devendo 202:00+horas (hora hipotética) no mês de % evereiro+ (mês hipotético), com a homologação do mês de fevereiro, o sistema buscará compensar este débito com as horas excedentes do espelho de ponto do mês de março, conforme figura a seguir.

|   |            |                                |       | E     | SPELHO I | DE PONTO | - Março | DE 2015     |        |      |                         |     |                           |     |
|---|------------|--------------------------------|-------|-------|----------|----------|---------|-------------|--------|------|-------------------------|-----|---------------------------|-----|
|   |            | Horários                       |       |       |          |          | н       | oras Trabal | hadas  |      |                         |     |                           |     |
|   | Data       | Registrados                    | HR    | нс    | HE       | HA       | нн      | Crédito     | Débito | Hora | Saldo de<br>Is Autoriza | das | Débito Não<br>Compensável |     |
|   | 01/03/2015 |                                |       |       |          |          | 00:00   |             |        |      | 00:00                   |     |                           | -   |
| Θ | 02/03/2015 |                                |       | 08:00 |          |          | 08:00   |             |        |      | 00:00                   |     |                           | 4   |
| 0 | 03/03/2015 |                                |       | 08:00 |          |          | 08:00   |             |        |      | 00:00                   |     |                           | 4   |
| ٥ | 04/03/2015 | 15:14 -                        |       | 08:00 |          |          | 08:00   |             |        |      | 00:00                   |     |                           | 4   |
|   | 05/03/2015 | 13:01 - 18:04<br>18:58 - 22:06 | 08:11 | 08:11 | 00:11    | 00:11    | 08:11   | 00:11       |        |      | 00:11                   |     | (                         | 9 🔶 |
|   |            | Justificativa:                 |       |       |          |          |         |             |        |      |                         |     |                           |     |
|   | 06/03/2015 | 12:54 - 18:00<br>19:03 - 22:07 | 08:10 | 08:10 | 00:10    | 00:10    | 08:10   | 00:10       |        |      | 00:21                   |     | (                         | 9 🕂 |
|   |            | Justificativa:                 |       |       |          |          |         |             |        |      |                         |     |                           |     |
|   | 07/03/2015 |                                |       |       |          |          | 00:00   |             |        |      | 00:21                   |     |                           |     |
|   | 08/03/2015 |                                |       |       |          |          | 00:00   |             |        |      | 00:21                   |     |                           |     |
|   | 09/03/2015 | 12:59 - 18:05<br>19:01 - 22:01 | 08:06 | 08:06 | 00:06    | 00:06    | 08:06   | 00:06       |        |      | 00:27                   |     | (                         | 9 🔶 |
|   |            | Justificativa:                 |       |       |          |          |         |             |        |      |                         |     |                           |     |
|   | 10/03/2015 | 12:49 - 18:02<br>19:13 - 22:14 | 08:14 | 08:14 | 00:14    | 00:14    | 08:14   | 00:14       |        |      | 00:41                   |     | (                         | 9 🔶 |

Figura 13: Compensar débito de mês anterior

#### 2.3.3. Autorizar horas excedentes de forma manual

Portanto, para aquele servidor que cumpriu a carga horária de seu cargo e ainda obteve um valor excedente, conforme acordado entre o servidor e o interesse da administração, a chefia da unidade ou o gestor de ponto poderá ainda autorizar as demais horas excedentes, para o servidor utilizá-la como banco de horas para meses posteriores, ou, para compensar um mês anterior, pois, os campos **% loras Autorizadas**+continuam editáveis.

Conforme a figura a seguir, o gestor de ponto ou chefia para autorizar horas excedentes de forma manual, deverá alterar o valor do campo na coluna **Horas Autorizadas**+e confirmar a alteração no botão (Autorizar horas excedentes), diante disso, o ícone passará a ficar da seguinte forma (Horas excedentes autorizadas). Vale ressaltar que o chefe poderá fazer quantas alterações for necessário para autorizar as horas excedentes.

| HR: Hora<br>HC: Hora |                                                 | н     | A: Horas<br>H: Horas | autoriza<br>Homolog | das<br>gadas |                  | HE: Horas   | s Excedentes |                               |                           |  |  |  |  |
|----------------------|-------------------------------------------------|-------|----------------------|---------------------|--------------|------------------|-------------|--------------|-------------------------------|---------------------------|--|--|--|--|
| 🍦 : Cada             | strar Ausência                                  |       | C                    | ) : Autor           | izar Hora    | s Excedente      | s           | 📀 : Hora     | s Excedentes Autorizad        | as                        |  |  |  |  |
|                      |                                                 | I     | SPELHO               | de Ponto            | ) - Feverei  | RO DE <b>201</b> | 5           |              |                               |                           |  |  |  |  |
| Data                 | Horários                                        |       |                      |                     |              | H                | oras Trabal | hadas        | las                           |                           |  |  |  |  |
| Data                 | Registrados                                     | HR    | HC                   | HE                  | НА           | нн               | Crédito     | Débito       | Saldo de<br>Horas Autorizadas | Debito Nao<br>Compensável |  |  |  |  |
| 01/02/2015           |                                                 |       |                      |                     |              | 00:00            |             |              | 00:00                         |                           |  |  |  |  |
| 02/02/2015           | 07:58 - 11:59<br>13:57 - 18:03                  | 08:07 | 08:07                | 00:07               | 00:07        | 08:07            | 00:07       |              | 00:07                         | 0                         |  |  |  |  |
|                      | Justificativa:                                  |       |                      |                     |              |                  |             |              |                               |                           |  |  |  |  |
| 03/02/2015           | 08:04 - 12:09<br>13:47 - 18:13<br>18:16 - 19:19 | 09:34 | 09:34                | 01:34               | 01:34        | 09:34            | 01:34       |              | 01:41                         | © 🔶                       |  |  |  |  |
|                      | Justificativa:                                  |       |                      |                     |              |                  |             |              |                               |                           |  |  |  |  |
| 04/02/2015           | 08:00 - 12:39<br>13:47 - 18:21                  | 09:13 | 09:13                | 01:13               | 01:13        | 09:13            | 01:13       |              | 02:54                         | © 🔶                       |  |  |  |  |
|                      | Justificativa:                                  |       |                      |                     |              |                  |             |              |                               |                           |  |  |  |  |
| 05/02/2015           | 08:07 - 12:09<br>13:34 - 18:04                  | 08:32 | 08:32                | 00:32               | 00:32        | 08:32            | 00:32       |              | 03:26                         | Ø 🕹                       |  |  |  |  |
|                      | Justificativa:                                  |       |                      |                     |              |                  |             |              |                               |                           |  |  |  |  |
| 06/02/2015           | 08:03 - 11:55<br>14:13 - 17:38                  | 07:17 | 07:17                |                     |              | 07:17            |             | -00:43       | 02:43                         |                           |  |  |  |  |
| 07/02/2015           |                                                 |       |                      |                     |              | 00:00            |             |              | 02:43                         |                           |  |  |  |  |
| 08/02/2015           |                                                 |       |                      |                     |              | 00:00            |             |              | 02:43                         |                           |  |  |  |  |
| 09/02/2015           | 07:49 - 12:08<br>14:01 - 18:10                  | 08:28 | 08:28                | 00:28               | 00:28        | 08:28            | 00:28       |              | 03:11                         | © 🍦                       |  |  |  |  |
|                      | Justificativa:                                  |       |                      |                     |              |                  |             |              |                               |                           |  |  |  |  |
| 10/02/2015           | 07:42 - 12:11<br>14:06 - 18:17                  | 08:40 | 08:40                | 00:40               | 00:40        | 08:40            | 00:40       |              | 03:51                         | © 🔶                       |  |  |  |  |
|                      | Justificativa:                                  |       |                      |                     |              |                  |             |              |                               |                           |  |  |  |  |
| 11/02/2015           | 08:05 - 12:20<br>13:49 - 18:17                  | 08:43 | 08:43                | 00:43               | 00:43        | 08:43            | 00:43       |              | 04:34                         | © 🔶                       |  |  |  |  |
|                      | Justificativa:                                  |       |                      |                     |              |                  |             |              |                               |                           |  |  |  |  |
| 12/02/2015           | 08:09 - 12:14                                   | 08:25 | 08:25                | 00:25               | 00:00        | 08:00            |             |              | 04:34                         |                           |  |  |  |  |

Figura 14: Autorizando horas excedentes para o servidor

É possível realizar a autorização das horas excedentes de um mês específico e a homologação do ponto mensal de forma única (isto otimiza o trabalho do gestor mas **não é recomendada**). Para autorizar as horas excedentes apenas uma vez, basta alterar todos os

valores da coluna **Horas Autorizadas**+ (sem clicar no botão ) que se deseja autorizar e executar a homologação do ponto eletrônico do servidor no botão Homologar Ponto Eletrônico do Servidor+, conforme figura a seguir.

|   | 23/03/2015                         | 08:03 - 12:03<br>13:52 - 18:28 | 08:36 | 08:36 | 00:36 | 00:35  | 08:35               | 00:35      |       | 00:35 |       | ٢ | ÷        |
|---|------------------------------------|--------------------------------|-------|-------|-------|--------|---------------------|------------|-------|-------|-------|---|----------|
|   |                                    | Justificativa:                 |       |       |       |        |                     |            |       |       |       |   |          |
|   | 24/03/2015                         | 07:51 - 12:04<br>13:50 - 18:05 | 08:28 | 08:28 | 00:28 | 00:28  | 08:28               | 00:28      |       | 01:03 |       | ۲ | ÷        |
|   |                                    | Justificativa:                 |       |       |       |        |                     |            |       |       |       |   |          |
|   | 25/03/2015                         | 08:58 - 12:03<br>13:03 - 18:01 | 08:03 | 08:03 | 00:03 | 00:03  | 08:03               | 00:03      |       | 01:06 |       | ٢ | ÷        |
|   |                                    | Justificativa:                 |       |       |       |        |                     |            |       |       |       |   |          |
| 0 | 26/03/2015 🔗                       |                                |       | 08:00 |       |        | 08:00               |            |       | 01:06 |       |   | <b>.</b> |
|   | 27/03/2015                         | 08:08 - 12:06<br>13:58 - 18:00 | 08:00 | 08:00 |       |        | 08:00               |            |       | 01:06 |       |   | <b>.</b> |
|   | 28/03/2015                         |                                |       |       |       |        | 00:00               |            |       | 01:06 |       |   | ÷        |
|   | 29/03/2015                         |                                |       |       |       |        | 00:00               |            |       | 01:06 |       |   | +        |
|   | 30/03/2015                         | 08:00 - 12:01<br>13:54 - 18:03 | 08:10 | 08:10 | 00:10 | 00:10  | 08:10               | 00:10      |       | 01:16 |       | ۲ | ÷        |
|   |                                    | Justificativa:                 |       |       |       |        |                     |            |       |       |       |   |          |
|   | 31/03/2015                         | 07:43 - 12:04<br>13:39 - 18:00 | 08:42 | 08:42 | 00:42 | 00:42  | 08.42               | 00.42      |       | 01:58 |       | ۲ | 4        |
|   |                                    | Justificativa:                 |       |       |       |        |                     |            |       |       |       |   |          |
|   |                                    |                                |       |       |       | T TAL: | 17 <mark>5</mark> 8 | 01:58      | 00:00 | 01:58 | 00:00 |   |          |
|   | Homologar Ponto Eletrônico do Serv |                                |       |       |       |        | idor <<             | Voltar Can | celar |       |       |   |          |

Figura 15: Autorização única de horas excedentes

## 2.4. Consultar relatórios referentes a ponto eletrônico

Nos meses em que os servidores tiverem computado crédito, na homologação do ponto deste mês o saldo vai para o banco de horas. O crédito de horas do mês anterior não afeta o espelho de ponto do mês posterior, pois o saldo estará disponível para uso no banco de horas.

Nestes relatórios o gestor de ponto poderá consultar as principais informações sobre os pontos eletrônicos dos servidores de sua unidade.

CAMINHO: % IGRH > CHEFIA DE UNIDADE > HOMOLOGAÇÃO DE PONTO ELETRÔNICO > RELATÓRIOS DE PONTO ELETRÔNICO > ...+. *Visão do Gestor de ponto* 

CAMINHO: %GIGRH > CONSULTAS > FREQUÊNCIA > ...+. Visão do Servidor

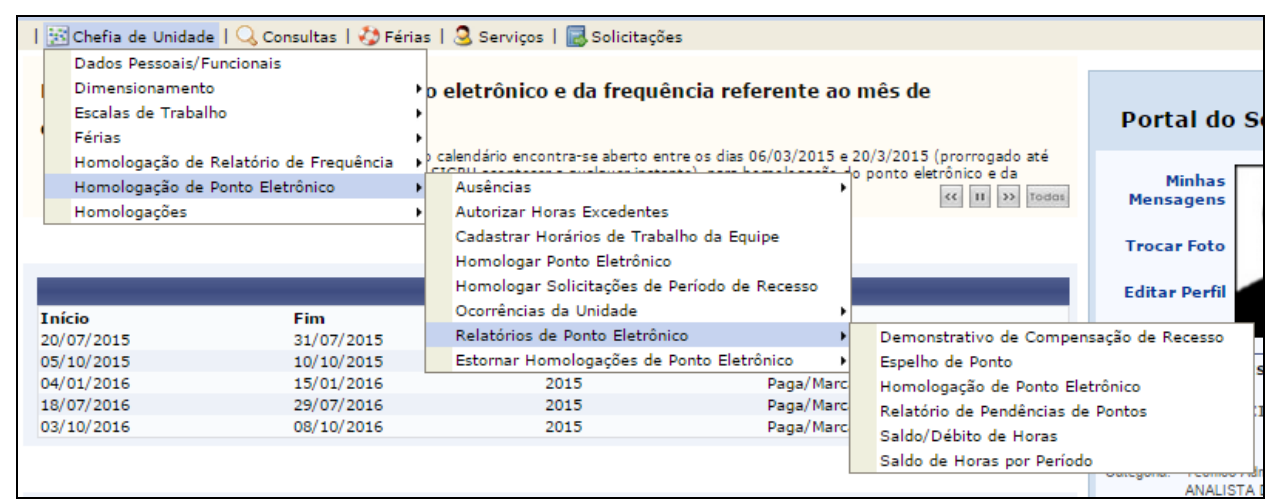

Figura 16: Consulta de relatórios referentes a ponto eletrônico, na visão do gestor de ponto

## 2.5. Estornar homologação de ponto eletrônico

Apenas o chefe da unidade pode estornar a homologação dos pontos eletrônicos, esta operação pode ser feita para um servidor ou para toda a unidade.

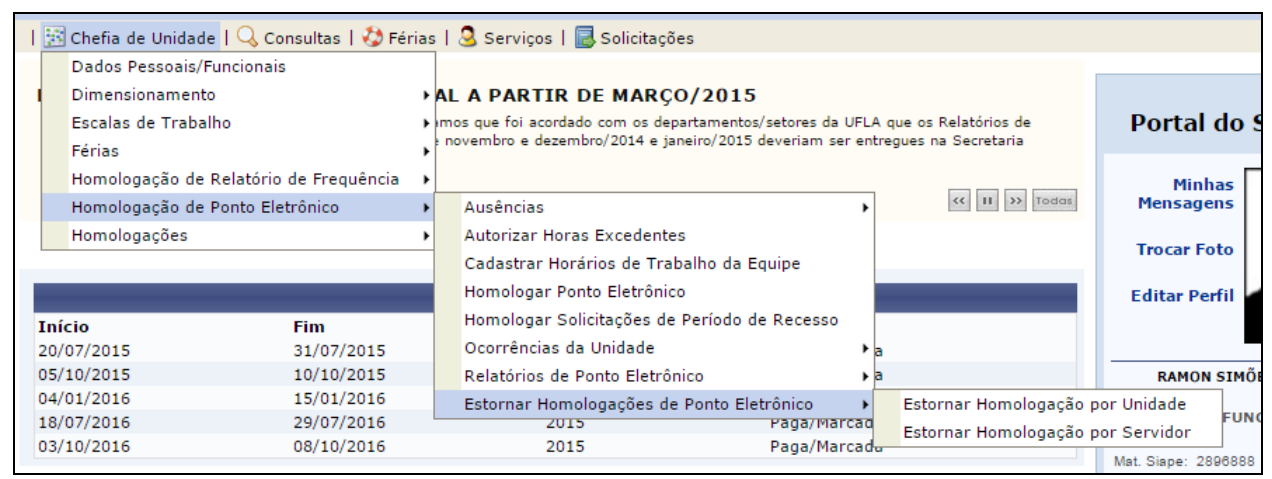

Figura 17: Estorno de ponto eletrônico

## 3. GERENCIAR FREQUÊNCIA

A frequência se refere ao relatório de frequência que é enviado mensalmente à Pro-Reitoria de Gestão e Desenvolvimento de Pessoas (PRGDP), com o resumo referente às ausências dos servidores (férias, licenças, afastamentos, etc.). Ela deve ser enviada depois da homologação dos pontos eletrônicos dos servidores, e será realizada pelo chefe da unidade.

## 3.1. Homologar relatório de frequência

CAMINHO: SGIGRH > CHEFIA DE UNIDADE > HOMOLOGAÇÃO DE RELATÓRIO DE FREQUÊNCIA > HOMOLOGAR RELATÓRIO DE FREQUÊNCIA+

| 🔝 Chefia de Unidade   🔍 Consultas   🤣 Férias   🧟 Serviços   🔜 Solicitações |   |                                                             |  |  |  |  |  |  |
|----------------------------------------------------------------------------|---|-------------------------------------------------------------|--|--|--|--|--|--|
| Dados Pessoais/Funcionais                                                  |   |                                                             |  |  |  |  |  |  |
| Dimensionamento                                                            | • | AL A PARTIR DE MARÇO/2015                                   |  |  |  |  |  |  |
| Escalas de Trabalho                                                        | • | Jamos que foi acordado com os departamentos/setores da U    |  |  |  |  |  |  |
| Férias                                                                     | • | e novembro e dezembro/2014 e janeiro/2015 deveriam ser entr |  |  |  |  |  |  |
| Homologação de Relatório de Frequência                                     | ∢ | Ausências 🕨                                                 |  |  |  |  |  |  |
| Homologação de Ponto Eletrônico                                            | • | Estornar Homologação de Relatório de Frequência             |  |  |  |  |  |  |
| Homologações                                                               | • | Histórico de Alteração de Frequências                       |  |  |  |  |  |  |
|                                                                            |   | Homologar Afastamentos Solicitados                          |  |  |  |  |  |  |
|                                                                            |   | Homologar Relatório de Frequência                           |  |  |  |  |  |  |
|                                                                            |   | Relatórios de Frequência                                    |  |  |  |  |  |  |

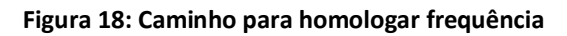

Ao acessar o caminho indicado, será exibida a tela com os servidores a terem a frequência homologada. O usuário deve se atentar aos *status* do formulário e às definições dos ícones/funcionalidades que estão no topo da tela.

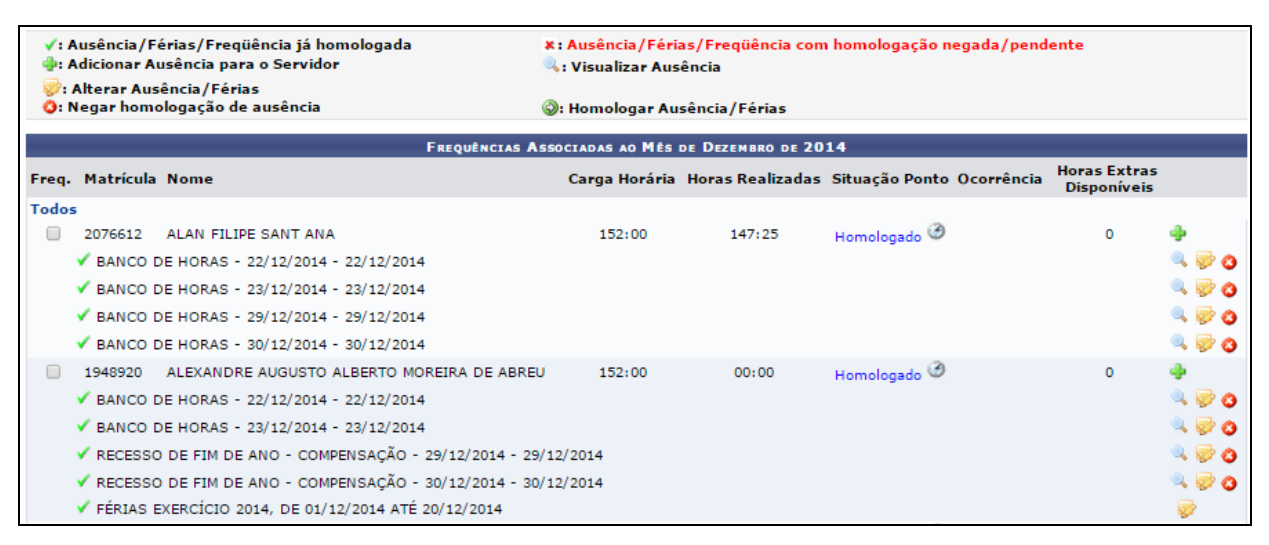

Figura 19: Formulário para homologação de relatório de freqüência

#### 3.2. Estornar homologação de freqüência

Quando o chefe quiser desfazer uma homologação de relatório de freqüência, ele deverá seguir o caminho: SGIGRH > CHEFIA DE UNIDADE > HOMOLOGAÇÃO DE RELATÓRIO DE FREQUÊNCIA > ESTORNAR HOMOLOGAÇÃO DE RELATÓRIO DE FREQUÊNCIA+

| I | 15                | Chefia de Unidade   🔍 Consultas   🍪 Fé | rias | 3 Serviços   🔜 Solicitações                     |   |                                                |  |  |
|---|-------------------|----------------------------------------|------|-------------------------------------------------|---|------------------------------------------------|--|--|
|   |                   | Dados Pessoais/Funcionais              | 0 1  | de Freqüência - Dezembro de 2014                |   |                                                |  |  |
|   | Dimensionamento • |                                        |      |                                                 |   |                                                |  |  |
|   |                   | Escalas de Trabalho                    | •    |                                                 |   |                                                |  |  |
|   |                   | Férias                                 | - NO | CIA: 06/03/2015 até 08/04/2015                  |   | _                                              |  |  |
|   |                   | Homologação de Relatório de Frequência | •    | Ausências                                       | • |                                                |  |  |
|   |                   | Homologação de Ponto Eletrônico        | •    | Estornar Homologação de Relatório de Frequência |   | nte.                                           |  |  |
|   |                   | Homologações                           | •    | Histórico de Alteração de Frequências           |   | a será anulada do sistema e deverá ser enviada |  |  |
|   |                   | novemence na nomologação               |      | Homologar Afastamentos Solicitados              |   |                                                |  |  |
|   |                   |                                        |      | Homologar Relatório de Frequência               |   |                                                |  |  |
|   |                   |                                        |      | Relatórios de Frequência                        | • | 2014                                           |  |  |

Figura 20: Caminho estorno relatório de frequência

Ao contrário do estorno da homologação do ponto eletrônico, o estorno da freqüência só é possível por unidade.

| 🔀 Chefia de Unidade   🔾 Consultas   🤣 Férias   🧟 Serviços   层 Solicitações                                         |                   |                    |                     |               |             |    |  |  |  |
|----------------------------------------------------------------------------------------------------|-------------------|--------------------|---------------------|---------------|-------------|----|--|--|--|
| Portal do Servidor > Desfazer Homologação de Freqüência - Dezembro de 2014                                         |                   |                    |                     |               |             |    |  |  |  |
|                                                                                                    |                   |                    |                     |               |             |    |  |  |  |
| PERÍODO PARA HOMOLOGAÇÃO DA FREQUÊNCIA: 06/03/2015 até 08/04/2015<br>Unidade: COORD DE SISTEMAS DE INFORMACAO/DGTI |                   |                    |                     |               |             |    |  |  |  |
| <ul> <li>As frequências dos servidores marcadas com</li></ul>                                                      |                   |                    |                     |               |             |    |  |  |  |
| <ul> <li>Caso alguma solicitação de pagamento de hora extra para algum s</li> </ul>                                | servidor marcado  | com 🗸, a mesma sei | rá anulada do siste | ma e deverá s | er enviada  |    |  |  |  |
| novamente na nomologação.                                                                                          |                   |                    |                     |               |             |    |  |  |  |
|                                                                                                    |                   |                    |                     |               |             |    |  |  |  |
| Frequências Associ                                                                                                 | ADAS AO MÊS DE    | DEZEMBRO DE 2014   |                     |               |             |    |  |  |  |
| Freq. Matrícula Nome                                                                                               | Carga Horária     | Horas Realizadas   | Situação Ponto      | Ocorrência    | Disponíveis |    |  |  |  |
| 2076612 ALAN FILIPE SANT ANA                                                                                       | 152:00            | 147:25             | Homologado 🍘        |               | 0           |    |  |  |  |
| ✓ BANCO DE HORAS - 22/12/2014 - 22/12/2014                                                                         |                   |                    |                     |               |             | Q  |  |  |  |
| ✓ BANCO DE HORAS - 23/12/2014 - 23/12/2014                                                                         |                   |                    |                     |               |             | Q  |  |  |  |
| ✓ BANCO DE HORAS - 29/12/2014 - 29/12/2014                                                                         |                   |                    |                     |               |             | Q  |  |  |  |
| ✓ BANCO DE HORAS - 30/12/2014 - 30/12/2014                                                                         |                   |                    |                     |               |             | Q  |  |  |  |
| 1948920 ALEXANDRE AUGUSTO ALBERTO MOREIRA DE ABREU                                                                 | 152:00            | 00:00              | Homologado 🥝        |               | 0           |    |  |  |  |
| ✓ BANCO DE HORAS - 22/12/2014 - 22/12/2014                                                                         |                   |                    |                     |               |             | Q  |  |  |  |
| ✓ BANCO DE HORAS - 23/12/2014 - 23/12/2014                                                                         |                   |                    |                     |               |             | Q  |  |  |  |
| ✓ RECESSO DE FIM DE ANO - COMPENSAÇÃO - 29/12/2014 - 29/12/2                                                       | 014               |                    |                     |               |             | Q  |  |  |  |
| ✓ RECESSO DE FIM DE ANO - COMPENSAÇÃO - 30/12/2014 - 30/12/2                                                       | 014               |                    |                     |               |             | ۹, |  |  |  |
| ✓ FÉRIAS EXERCÍCIO 2014, DE 01/12/2014 ATÉ 20/12/2014                                                              |                   |                    |                     |               |             | Ş, |  |  |  |
| 395526 MARCO ANTONIO TORRES                                                                                        | 152:00            | 137:38             | Homologado 🎯        |               | 0           |    |  |  |  |
| 🗸 ATRASO OU SAÍDA ANTECIPADA NO HORÁRIO DE ALMOÇO - 02/12                                                          | 2/2014 - 02/12/20 | 14                 |                     |               |             | Q  |  |  |  |
| ✓ ATRASO OU SAÍDA ANTECIPADA NO HORÁRIO DE ALMOÇO - 04/12                                                          | 2/2014 - 04/12/20 | 14                 |                     |               |             | ۹, |  |  |  |
| ✓ ATRASO OU SAÍDA ANTECIPADA NO HORÁRIO DE ALMOÇO - 05/12                                                          | 2/2014 - 05/12/20 | 14                 |                     |               |             | 9  |  |  |  |
| ✓ ESQUECIMENTO/ERRO DE MARCAÇÃO DO PONTO - 09/12/2014 - 0                                                          | 9/12/2014         |                    |                     |               |             |    |  |  |  |
| ✓ ATRASO OU SAÍDA ANTECIPADA NO HORÁRIO DE ALMOÇO - 10/12                                                          | 2/2014 - 10/12/20 | 14                 |                     |               |             | Q  |  |  |  |
| ✓ ATRASO OU SAÍDA ANTECIPADA NO HORÁRIO DE ALMOÇO - 15/12                                                          | 2/2014 - 15/12/20 | 14                 |                     |               |             | 4  |  |  |  |
| ✓ ATRASO OU SAÍDA ANTECIPADA NO HORÁRIO DE ALMOÇO - 16/12                                                          | 2/2014 - 16/12/20 | 14                 |                     |               |             | 4  |  |  |  |
| ATRASO OU SAÍDA ANTECIPADA NO HORÁRIO DE ALMOÇO - 17/12                                                            | 2/2014 - 17/12/20 | 14                 |                     |               |             | 4  |  |  |  |
| 2072580 NELTON VINICIUS MATIOLI SANTOS                                                                             | 152:00            | 144:22             | Homologado 🧐        | INTEGRAL      | 0           |    |  |  |  |
| Desfazer                                                                                                    | Homologação       | Cancelar           |                     |               |             |    |  |  |  |

Figura 21: Formulário de estorno de frequência

## 3.3. Relatórios de frequência

Nestes relatórios é possível ter controle do histórico da gestão de frequência na unidade.

|   | 🔀 Chefia de Unidade   🔍 Consultas   🤣 Férias   🧕 Serviços   层 Solicitações |                                        |                                    |                                                 |                                       |                                                |                                                   |  |  |  |  |
|---|----------------------------------------------------------------------------|----------------------------------------|------------------------------------|-------------------------------------------------|---------------------------------------|------------------------------------------------|---------------------------------------------------|--|--|--|--|
|   | Dados Pessoais/Funcionais                                                  |                                        |                                    | ic                                              | O DE FREQÜÊNCIA - DEZEMBRO DE 2014    |                                                |                                                   |  |  |  |  |
|   |                                                                            | Dimensionam                            | iento                              | •                                               |                                       |                                                |                                                   |  |  |  |  |
|   | Escalas de Trabalho 🔹 🕨                                                    |                                        |                                    | * N                                             | CIA: 06/03/2015 até 08/04/2015        |                                                |                                                   |  |  |  |  |
|   | Férias 🔸                                                                   |                                        |                                    | • /                                             | O/DGTI                                | _                                              |                                                   |  |  |  |  |
|   |                                                                            | Homologação de Relatório de Frequência |                                    | ۶.                                              | Ausências 🕨                           |                                                | nte.                                              |  |  |  |  |
|   | Homologação de Ponto Eletrônico                                            |                                        | ×                                  | Estornar Homologação de Relatório de Frequência | a                                     | a será anulada do sistema e deverá ser enviada |                                                   |  |  |  |  |
|   |                                                                            | Homologações                           |                                    | •                                               | Histórico de Alteração de Frequências |                                                |                                                   |  |  |  |  |
|   |                                                                            |                                        | Homologar Afastamentos Solicitados |                                                 |                                       |                                                |                                                   |  |  |  |  |
|   |                                                                            |                                        |                                    |                                                 | Homologar Relatório de Frequência     | D                                              | 14                                                |  |  |  |  |
|   | req. Matrícula Nome                                                        |                                        |                                    | Relatórios de Frequência                        |                                       | Quantitativo Horas Trabalhadas em Escala       |                                                   |  |  |  |  |
| ľ |                                                                            |                                        |                                    | Carga norana noras (canza                       |                                       | Relatório de Frequência                        |                                                   |  |  |  |  |
|   |                                                                            | 2076612 AL                             | LAN FILIPE SANT ANA                |                                                 | 152:00 147:25                         |                                                | Relatório de Frequências com Homologações Negadas |  |  |  |  |

Figura 22: Caminho para relatórios de frequência